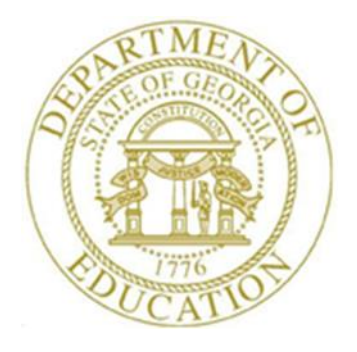

## PCGENESIS FINANCIAL ACCOUNTING AND REPORTING (FAR) SYSTEM OPERATIONS GUIDE

| 9/18/2017 | Section B: Purchase Order Processing |
|-----------|--------------------------------------|
|-----------|--------------------------------------|

[Topic 3: Printing Purchase Order Reports, Version 2.4]

## **Revision History**

| Date       | Version | Description                                                                           | Author      |
|------------|---------|---------------------------------------------------------------------------------------|-------------|
| 9/18/2017  | 2.4     | 17.03.00 – Update Purchase Order Processing Menu with new function for List           | D. Ochala   |
|            |         | All Purchase Orders.                                                                  |             |
| 03/02/2016 | 2.3     | 16.01.00 – Update Logo and Footers.                                                   | S. Scrivens |
| 06/18/2014 | 2.2     | 14.02.00 – Update <i>List Open Purchase Order</i> reports with steps for creating csv | D. Ochala   |
|            |         | export files.                                                                         |             |
| 03/31/2011 | 2.1     | 11.01.00 – Updates to screenshots, no programmatic changes.                           | D. Ochala   |
| 10/10/2007 | 2.0     | 07.03.00 – Updates to screenshots, no programmatic changes.                           | C. W. Jones |

# Table of Contents

| OVE | RVIEW                                                    | 1    |
|-----|----------------------------------------------------------|------|
| PRO | CEDURE A: PRINTING ALL PURCHASE ORDERS                   | 2    |
|     | A1. Purchase Order Listing Report – Example              | 6    |
| PRO | CEDURE B: PRINTING THE CANCELLED PURCHASE ORDERS REPORT  | 7    |
|     | B1. Cancelled Purchase Orders Report – Example           | .11  |
| PRO | CEDURE C: PRINTING THE OPEN PURCHASE ORDERS REPORT       | . 12 |
|     | C1. Outstanding (Open) Purchase Orders Report - Examples | .17  |

## **Overview**

PCGenesis allows the following purchase order reports to be processed:

- The *All Purchase Orders* report lists <u>all</u> purchase orders (*closed*, *cancelled*, and *active*) sorted in **Purchase Order Number** sequence. Data will be selected based on an end-user specified date range. The report is generated as a printed report or in CSV format.
- The Cancelled Purchase Orders report lists purchase orders cancelled by date range.
- The *Open Purchase Orders* report lists all open purchase orders by entry date, and lists the purchase order's non-liquidated amount by facility, account number, vendor name and purchase order number. The report is generated as a printed report or in CSV format.

# **Procedure A:** Printing All Purchase Orders

| Step | Action                                                                                                    |
|------|----------------------------------------------------------------------------------------------------|
| 1    | From the <i>Business Applications Master Menu</i> , select <b>1</b> ( <b>F1</b> - Financial Accounting & Reporting System). |

| PCG Dist=8991 Rel=14.02.00 06/10/2014 PCW 002 SV C:\DEVSYS C:\SECOND V | HITE _ 🗗 🗙                                      |  |  |  |  |
|------------------------------------------------------------------------|-------------------------------------------------|--|--|--|--|
| Financial Accounting & Reporting                                       | MASTER1                                         |  |  |  |  |
| FKey Master Menu                                                       |                                                 |  |  |  |  |
|                                                                        |                                                 |  |  |  |  |
| 2 Purchase Order Processing Menu                                       |                                                 |  |  |  |  |
| 3 Claim Processing Menu                                                |                                                 |  |  |  |  |
| 4 Vendor Check Processing Menu                                         |                                                 |  |  |  |  |
| 5 Revenue Account Master Menu                                          | 5   Revenue Account Master Menu                 |  |  |  |  |
| 6 Accounts Receivable Processing Menu                                  |                                                 |  |  |  |  |
| 7 Receipt Processing Menu                                              |                                                 |  |  |  |  |
| Cash Management & Investment Management Menu                           |                                                 |  |  |  |  |
| 9 Financial Reporting & Month/Yr-End Close Menu                        | 9 Financial Reporting & Month/Yr-End Close Menu |  |  |  |  |
| 10 Account Master Description File Menu                                |                                                 |  |  |  |  |
| 11 General Ledger Account Master Menu                                  |                                                 |  |  |  |  |
| 12 Year End Processing Menu                                            |                                                 |  |  |  |  |
| 13 Special Functions Menu                                              |                                                 |  |  |  |  |
| 14 Vendor Master Menu                                                  |                                                 |  |  |  |  |
| 15 Source Master Menu                                                  |                                                 |  |  |  |  |
| 20 - File Depressivation                                               |                                                 |  |  |  |  |
|                                                                        |                                                 |  |  |  |  |
|                                                                        |                                                 |  |  |  |  |
|                                                                        |                                                 |  |  |  |  |
| Master <sup>User</sup> list                                            | 13.04.00                                        |  |  |  |  |
| FIG TO A WORLD MONITOR                                                 |                                                 |  |  |  |  |
|                                                                        |                                                 |  |  |  |  |
| Action                                                                 |                                                 |  |  |  |  |
| Select 2 (F2 - Purchase Order Processing)                              |                                                 |  |  |  |  |

| A    | PCG Dist=8991 Rel=17.03.0                    | 00 09/18/2017 PCW 001 SV C:\DEVSYS C: | SECOND WHITE | E  |        |
|------|----------------------------------------------|---------------------------------------|--------------|----|--------|
|      |                                              | Financial Accounting                  | & Reporting  | PR | ØØP    |
|      | FKeu                                         | Purchase Order Pro                    | cessing      |    |        |
|      |                                              |                                       |              |    |        |
|      | _1 Purch                                     | ase Order Inquiry                     |              |    |        |
|      | 2 Enter                                      | Purchase Order                        |              |    |        |
|      | Close                                        | Cancel Purchase Urders                |              |    |        |
|      | <u> </u>                                     | Purchase Orders                       |              |    |        |
|      | 7 List (                                     | Cancelled Purchase Orders             |              |    |        |
|      |                                              |                                       |              |    |        |
|      | List Open                                    | Purchase Orders:                      |              |    |        |
|      | <u>    8                                </u> | ty Sequence                           |              |    |        |
|      | 9 Accor                                      | Int Number Sequence                   |              |    |        |
|      | 10 ¥end                                      | or Name Sequence                      |              |    |        |
|      | Purci                                        | lase orders sequence                  |              |    |        |
|      | 13 Purch                                     | ase Orders Maintenance Menu           |              |    |        |
|      | _14 Claiп                                    | Processing Menu                       |              |    |        |
|      | 15 Vend                                      | or Maintenance                        |              |    |        |
|      |                                              |                                       |              |    |        |
|      |                                              |                                       |              |    |        |
|      |                                              |                                       |              |    |        |
|      |                                              |                                       |              |    |        |
|      |                                              |                                       |              |    |        |
|      |                                              |                                       |              |    |        |
| Mast | ter <sup>User</sup> list                     |                                       |              | 17 | .03.00 |
| F16  | Þ 🕮 Word 🗃 🗛 🗛                               | ND                                    |              |    |        |
|      |                                              |                                       |              |    |        |
|      | Action                                       |                                       |              |    |        |
|      |                                              |                                       |              |    | -      |

Step

4

5

6

7

| PCG Dist=8991         Rel=17.03.00         09/18/2017         PCW 001         SV         C:\DEVSYS         C:\SECOND         WHITE                                                                                                    |         |
|----------------------------------------------------------------------------------------------------|---------|
| PURC0315<br>Purchase Order's by Date Range                                                                                                    |         |
| Enter Date Range:                                                                                                    |         |
| (MM/DD/CCYY) thru (MM/DD/CCYY)                                                                                                    |         |
| Create PO listing Report to Load in Excel?                                                                                                    |         |
| Enter the export file path and name (e.g. C:\EXPORT\PurOrdCYMD.CSV)<br>or F10 to Browse for File                                                                                                    |         |
| C:\EXPORT\PurOrd20170918.CSU                                                                                                    |         |
| ENTER to Continue, F10 to Browse, F16 to Exit<br>F10 17.03.00<br>Action                                                                                                    |         |
|                                                                                                    |         |
| Enter the date range (MM/DD/CCYY) in the Enter Date Range fields.                                                                                                    |         |
| The date range indicates the range when the purchase order was opened or re-opened.                                                                                                    | l.      |
| Select the • (Radio Button) to left of the appropriate response in the Create PO I<br>Report to Load in Excel? field. In order to produce a comma separated data file w<br>data from the report, select 'Yes'. Otherwise, select 'No'. | Listing |
| If creating an export file: Verify the C:\EXPORT folder exists, or create the folder appropriate.                                                                                                    | where   |
| If creating an export file: Enter C:\EXPORT\PurOrdccyymmdd.csv in the Enter<br>Export File Path and Name field, or select F10 (F10 - Browse for file) to locate the<br>manually.                                                       | e file  |

Select (Enter - Continue). 8

> If the filename is invalid, the "UNABLE TO OPEN PO LIST CSV FILE 35 = File Not Found" error message displays. In this instance, return to Step 5 to enter the correct information.

"Processing Request" briefly displays where appropriate.

|     | PCG Dist=8991 Rel=17.03.00 09/18/2017 PCW 001 SV C:\DEVSYS C:\SECOND WHITE                                                                                                    | ×                              |
|-----|----------------------------------------------------------------------------------------------------|--------------------------------|
|     | Financial Accounting & Reporting PROO                                                                                                    | Р                              |
|     | FKey Purchase Order Processing                                                                                                    |                                |
|     | 1 Purchase Order Inquiry                                                                                                    |                                |
|     | 2 Enter Purchase Order                                                                                                    |                                |
|     | 3 Close/Cancel Purchase Orders                                                                                                    |                                |
|     | 5 Print Purchase Orders                                                                                                    |                                |
|     | 7 List Cancelled Purchase Orders                                                                                                    |                                |
|     |                                                                                                    |                                |
|     | List Open Purchase Orders:                                                                                                    |                                |
|     | 8 Facility Sequence                                                                                                    |                                |
|     | J Account Number Sequence                                                                                                    |                                |
|     | 11 Purchase Orders Sequence                                                                                                    |                                |
|     |                                                                                                    |                                |
|     | 13 Purchase Orders Maintenance Menu                                                                                                    |                                |
|     | 14 Claim Processing Menu<br>15 Vendez Meintenence                                                                                                    |                                |
|     | 13 Vendor Maintenance                                                                                                    |                                |
|     |                                                                                                    |                                |
|     |                                                                                                    |                                |
|     |                                                                                                    |                                |
|     |                                                                                                    |                                |
|     |                                                                                                    |                                |
| Ma  | ster Userlict                                                                                                    | 3.00                           |
| F16 | The Works PAY HEND                                                                                                    |                                |
|     |                                                                                                    |                                |
|     | Action                                                                                                    |                                |
|     | To print the report via the Uqueue Print Manager: Select (Uqueu                                                                                                    | ıe).                           |
|     |                                                                                                    |                                |
|     | To print the report via Microsoft® Word: Select (MS WORD).                                                                                                    |                                |
|     | <b>To print the report via Microsoft® Word:</b> Select (MS WORD).<br>Follow the instructions provided in the <i>Technical System Operations Guide</i>                                                                                                    | User In                        |
|     | <b>To print the report via Microsoft® Word:</b> Select (MS WORD).<br>Follow the instructions provided in the <u>Technical System Operations Guide</u> , Proceedures, Creating the Microsoft® PCC anasis OWORD Macro for Peners                                                                                      | User In                        |
|     | <b>To print the report via Microsoft® Word:</b> Select (MS WORD).<br>Follow the instructions provided in the <u>Technical System Operations Guide</u> , Procedures, Creating the Microsoft®-PCGenesis QWORD Macro for Report                                                                                        | User In<br>t Printii           |
|     | <b>To print the report via Microsoft® Word:</b> Select (MS WORD).<br>Follow the instructions provided in the <u>Technical System Operations Guide</u> ,<br><i>Procedures, Creating the Microsoft</i> ®- <i>PCGenesis QWORD Macro for Report</i><br>create the macro necessary to use the feature where appropriate. | User In<br>t Printii           |
|     | To print the report via Microsoft® Word: Select (MS WORD).<br>Follow the instructions provided in the <u>Technical System Operations Guide</u> ,<br><i>Procedures, Creating the Microsoft</i> ®- <i>PCGenesis QWORD Macro for Report</i><br>create the macro necessary to use the feature where appropriate.        | User In<br>t Printin<br>Master |
|     | To print the report via Microsoft® Word: Select (MS WORD).<br>Follow the instructions provided in the <u>Technical System Operations Guide</u> ,<br>Procedures, Creating the Microsoft®-PCGenesis QWORD Macro for Report<br>create the macro necessary to use the feature where appropriate.                        | User In<br>t Printin<br>Master |

## A1. Purchase Order Listing Report – Example

| REPORT ID: PURC0315<br>REPORT RUN: 09/18/2017 | Purchase Ord                    | der Listing                                                                                                    | PAGE 13                    |
|-----------------------------------------------|---------------------------------|----------------------------------------------------------------------------------------------------|----------------------------|
| PURCHASE ORDERS BY PURCHASE ORDE              | R NUMBER WITHIN DATE RANGE:     | 1/01/2017 - 9/18/2017                                                                                                    |                            |
| VENDOR NAME                                   | PO# DESCRIPTION PO              | DATE CANCEL DT PO STATUS                                                                                                    |                            |
| 002390 VENDOR 002390                          | 038355 SUPT Framing/plaques 02, | /03/17 ACTIVE<br>17-100-0-1450-2300-61000-8010-1-000000<br>***** PO TOTAL *****                                                     | 300.00<br>300.00           |
| 006510 VENDOR 006510                          | 038356 CURR Registration 02,    | /06/17 02/08/17 CLOSED<br>17-100-0-1450-2210-81000-8010-3-000000<br>17-100-0-1210-2210-81000-8010-3-000000<br>****** PO TOTAL ***** | 140.00<br>140.00<br>280.00 |
| 001699 VENDOR 001699                          | 038357 KES STAFF DEVELOPMEN 02, | /03/17 02/03/17 CLOSED<br>17-100-0-1210-2210-81000-0103-3-000000<br>***** PO TOTAL *****                                            | 90.00<br>90.00             |
| 006120 VENDOR 006120                          | 038358 E-V:KES KITCHEN EQUP 02, | /03/17 03/09/17 CLOSED<br>17-369-0-9990-3100-73000-0103-9-000014<br>***** PO TOTAL *****                                            | 18,609.47<br>18,609.47     |
| 005343 VENDOR 005343                          | 038359 Sp ed Supplies 02,       | /02/17 02/08/17 CLOSED<br>17-100-0-2041-1000-61000-0189-1-000000<br>***** PO TOTAL *****                                            | 145.65<br>145.65           |
| 000040 VENDOR 000040                          | 038360 JD - Title I RVES 01,    | /27/17 02/09/17 CLOSED<br>17-402-0-1750-1000-61000-0111-0-000000<br>***** PO TOTAL *****                                            | 220.00<br>220.00           |
| 001912 VENDOR 001912                          | 038361 RES first Grade 01,      | /31/17 02/13/17 CLOSED<br>17-100-0-1021-1000-61000-0189-1-000000<br>***** PO TOTAL *****                                            | 63.60<br>63.60             |
| 006506 VENDOR 006506                          | 038362 DCJH Charter Grant 01,   | /27/17 02/11/17 CLOSED<br>17-100-0-1638-1000-61600-0109-3-000000<br>***** PO TOTAL *****                                            | 3,574.00<br>3,574.00       |
| 000026 VENDOR 000026                          | 038363 KES STAFF DEVELOPMEN 02, | /06/17 03/27/17 CANCELLED<br>17-100-0-1210-2210-81000-0103-3-000000<br>***** PO TOTAL *****                                         | 350.00<br>350.00           |
| 003652 VENDOR 003652                          | 038364 SPED test protocols 02,  | /02/17 02/17/17 CLOSED<br>17-404-0-2824-2100-61000-8010-0-000000<br>***** PO TOTAL *****                                            | 1,992.10<br>1,992.10       |
| 000022 VENDOR 000022                          | 038365 KES TONER 02,            | /07/17 02/23/17 CLOSED<br>17-100-0-1455-2400-61020-0103-1-000000<br>***** PO TOTAL *****                                            | 441.00<br>441.00           |

# **Procedure B: Printing the Cancelled Purchase Orders Report**

| Step | Action                                                                                                    |
|------|----------------------------------------------------------------------------------------------------|
| 1    | From the <i>Business Applications Master Menu</i> , select <b>1</b> ( <b>F1</b> - Financial Accounting & Reporting System). |

| Financial Accounting & Reporting       MASTER1         FKey       Master Menu          1         1          1          1          1          1          1          1          1          1          1          1          1          1          1          2          1          2          1          2          1          2          1          2          2          2          2          3          4          5          6          7       Deceivable Processing Menu         2 |
|----------------------------------------------------------------------------------------------------|
| FKey       Master Menu         1          1          2          Purchase Order Processing Menu         3          4          Vendor Check Processing Menu         5          6          Accounts Receivable Processing Menu                                                                                                    |
| <ul> <li>I Budget Account Master Menu</li> <li>2 Purchase Order Processing Menu</li> <li>3 Claim Processing Menu</li> <li>4 Vendor Check Processing Menu</li> <li>5 Revenue Account Master Menu</li> <li>6 Accounts Receivable Processing Menu</li> </ul>                                                                                                    |
| 2 Purchase Order Processing Menu<br>3 Claim Processing Menu<br>4 Vendor Check Processing Menu<br>5 Revenue Account Master Menu<br>6 Accounts Receivable Processing Menu                                                                                                    |
| <ul> <li>3 Claim Processing Menu</li> <li>4 Vendor Check Processing Menu</li> <li>5 Revenue Account Master Menu</li> <li>6 Accounts Receivable Processing Menu</li> <li>7 - Revenue Account Master Menu</li> </ul>                                                                                                    |
| Vendor Check Processing Menu                                                                                                    |
| 5 Revenue Account Master Menu<br>6 Accounts Receivable Processing Menu<br>7 Revenue Accounts Receivable Processing Menu                                                                                                    |
| 6 Accounts Receivable Processing Menu                                                                                                    |
|                                                                                                    |
| Receipt Processing Menu<br>8 Cash Management & Investment Management Menu                                                                                                    |
|                                                                                                    |
| 9 Financial Reporting & Month/Yr-End Close Menu                                                                                                    |
| 10 Account Master Description File Menu                                                                                                    |
| 12 Year End Processing Menu                                                                                                    |
|                                                                                                    |
| 13 Special Functions Menu                                                                                                    |
| 15 Source Master Menu                                                                                                    |
|                                                                                                    |
| 20 File Reorganization                                                                                                    |
|                                                                                                    |
|                                                                                                    |
| Master Userlist 13.94.00                                                                                                    |
|                                                                                                    |
|                                                                                                    |
|                                                                                                    |
| p Action                                                                                                    |

| A PCG Dist=8991 Rel=17.03.00 | 0 09/18/2017 PCW 001 SV C:\DEVSYS C:\SECOND | VVHITE |          |
|------------------------------|---------------------------------------------|--------|----------|
|                              | Financial Accounting & Reportin             | ıg     | PR 00P   |
| FKey                         | Purchase Order Processing                   |        |          |
| <br>1 Durah                  | ana Ordar Inguin                            |        |          |
| 2 Enter I                    | ase order inquiry<br>Purchase Order         |        |          |
| 3 Close/                     | Cancel Purchase Orders                      |        |          |
| 5 Print F                    | Purchase Orders                             |        |          |
| 6 List Al                    | Il Purchase Orders                          |        |          |
| 7 List Ca                    | ancelled Purchase Orders                    |        |          |
| List Open I                  | Purchase Orders:                            |        |          |
| 8 Facilit                    | y Sequence                                  |        |          |
| 9 Accou                      | nt Number Sequence                          |        |          |
| <u>10</u> Vendo              | r Name Sequence                             |        |          |
| Purcha                       | 11 Purchase Orders Sequence                 |        |          |
| 13 Purcha                    | ase Orders Maintenance Menu                 |        |          |
| 14 Claim                     | Processing Menu                             |        |          |
| 15 Vendo                     | r Maintenance                               |        |          |
|                              |                                             |        |          |
|                              |                                             |        |          |
|                              |                                             |        |          |
|                              |                                             |        |          |
|                              |                                             |        |          |
|                              |                                             |        |          |
| Master User <sub>list</sub>  |                                             |        | 17.03.00 |
|                              | D or                                        |        |          |
|                              |                                             |        |          |
| Action                       |                                             |        |          |
|                              |                                             |        |          |

| PCG Dist=8991 Rel=17.03.00 09/18/2017 PCW 003 SV C:\DEVSYS C:\SECOND       | WHITE                |                 |
|----------------------------------------------------------------------------|----------------------|-----------------|
| Cancelled P.O.'s by Date Range                                             |                      | PURC 0310       |
| Enter Date Range:                                                          |                      |                 |
| ( <u>MM/DD/CCYY</u> ) thru (MM/DD/CCYY)                                    |                      |                 |
|                                                                            |                      |                 |
|                                                                            |                      |                 |
|                                                                            |                      |                 |
|                                                                            |                      |                 |
|                                                                            |                      |                 |
|                                                                            |                      |                 |
|                                                                            |                      |                 |
|                                                                            |                      |                 |
|                                                                            |                      |                 |
| ENTER = Continue, E16 = Exit                                               |                      |                 |
|                                                                            |                      | 14.03.01        |
|                                                                            |                      | ]               |
|                                                                            |                      |                 |
| Action                                                                     |                      |                 |
| Action<br>Enter the date range (MM/DD/CCYY) in the Enter                   | <b>Date Range</b> fi | elds and select |
| Action<br>Enter the date range (MM/DD/CCYY) in the Enter<br>(Enter) twice. | Date Range fi        | elds and select |

|     | PCG Dist=8991 Rel=17.03.00 09/18/2017 PCW 001 SV C:\DEVSYS C:\SECOND WHITE                         |
|-----|----------------------------------------------------------------------------------------------------|
|     | Financial Accounting & Reporting PR00P                                                             |
|     | FKey Purchase Order Processing                                                                     |
|     | 1 Purchase Order Inquiry                                                                           |
|     | 2 Enter Purchase Order                                                                             |
|     | 5 Print Purchase Orders                                                                            |
|     | 6 List All Purchase Orders                                                                         |
|     | 7 List Cancelled Purchase Orders                                                                   |
|     | List Open Purchase Orders:                                                                         |
|     | 8 Facility Sequence                                                                                |
|     | 10 Vendor Name Sequence                                                                            |
|     | 11 Purchase Orders Sequence                                                                        |
|     | 13 Durchage Orders Maintenance Manu                                                                |
|     | 14 Claim Processing Menu                                                                           |
|     | 15 Vendor Maintenance                                                                              |
|     |                                                                                                    |
|     |                                                                                                    |
|     |                                                                                                    |
|     |                                                                                                    |
|     |                                                                                                    |
| Mas | ter Userlist 17.03.00                                                                              |
| F16 |                                                                                                    |
|     | Action                                                                                             |
|     | To print the report via the Uqueue Print Manager: Select (Uqueue).                                 |
|     | To print the report via Microsoft® Word: Select (MS WORD).                                         |
|     | Follow the instructions provided in the Technical System Operations Guide. User                    |
|     | Procedures Creating the Microsoft®-PCGenesis OWORD Macro for Report Print                          |
|     | create the macro necessary to use the feature where appropriate                                    |
|     | ereate the macro necessary to use the reature where appropriate.                                   |
|     | Select <b>F16</b> (F16 - Exit) to return to the <i>Financial Accounting &amp; Reporting Master</i> |
| I   |                                                                                                    |
|     | Scient (110 Exit) to fetalli to the 1 manetal field and g & Reporting inteste                      |

#### **B1. Cancelled Purchase Orders Report – Example**

| REPORT ID: PURC0310<br>REPORT RUN: 09/18/2017                                               | CANCELI                   | LED FURCHASE ORDERS                                                                                                    | PAGE 2                    |  |  |  |
|---------------------------------------------------------------------------------------------|---------------------------|----------------------------------------------------------------------------------------------------|---------------------------|--|--|--|
| CANCELLED PURCHASE ORDERS BY PURCHASE ORDER NUMBER WITHIN DATE RANGE: 1/01/2017 - 9/18/2017 |                           |                                                                                                    |                           |  |  |  |
| VENDOR NAME                                                                                 | PO# DESCRIPTION           | PO DATE CANC DATE ACCOUNT                                                                                                  | AMOUNT                    |  |  |  |
| 006120 VENDOR 006120                                                                        | 038429 SN - Supplies DCJH | 02/21/17 06/08/17 17-608-0-9990-3100-61000-0109-0-000000<br>***** PO TOTAL *****                                           | 392.00<br>392.00          |  |  |  |
| 006120 VENDOR 006120                                                                        | 038430 SN - Supplies BMES | 02/21/17 06/08/17 17-606-0-9990-3100-61000-0199-0-000000<br>***** PO TOTAL *****                                           | 588.00<br>588.00          |  |  |  |
| 004729 VENDOR 004729                                                                        | 038466 JD - Title I EMES  | 01/18/17 01/18/17 17-402-0-1750-2210-61000-0199-0-000000<br>17-402-0-1750-1000-61000-0199-0-000000<br>***** PO TOTAL ***** | 54.62<br>486.67<br>541.29 |  |  |  |
| 000022 VENDOR 000022                                                                        | 038477 JD - Title I KES   | 02/10/17 02/10/17 17-402-0-1750-1000-61000-0103-0-000000<br>***** PO TOTAL *****                                           | 39.40<br>39.40            |  |  |  |
| 003753 VENDOR 003753                                                                        | 038601 RES Clinic supply  | 03/29/17 06/15/17 17-100-0-1500-2100-61000-0189-1-000000<br>***** PO TOTAL *****                                           | 100.11<br>100.11          |  |  |  |
| 001333 VENDOR 001333                                                                        | 038609 SN - Supplies DCHS | 03/30/17 06/05/17 17-605-0-9990-3100-61000-0198-0-000000<br>***** PO TOTAL *****                                           | 29.52<br>29.52            |  |  |  |
| 006459 VENDOR 006459                                                                        | 038660 JD - Title I RvES  | 01/27/17 05/02/17 17-402-0-1750-1000-53200-0111-0-000000<br>***** PO TOTAL *****                                           | 210.00<br>210.00          |  |  |  |
| 000022 VENDOR 000022                                                                        | 038940 EMES/G2 POD Order  | 07/01/17 07/01/17 18-100-0-1021-1000-61000-0199-1-000000<br>***** PO TOTAL *****                                           | 40.95<br>40.95            |  |  |  |
| 000022 VENDOR 000022                                                                        | 038942 EMES/Leonard G2    | 07/01/17 07/01/17 18-100-0-1021-1000-61000-0199-1-000000<br>***** PO TOTAL *****                                           | 189.05<br>189.05          |  |  |  |
| 006422 VENDOR 006422                                                                        | 038984 CURR Training      | 07/01/17 07/01/17 18-100-0-1210-2210-30003-8010-3-000000                                                                   | 2,500.00<br>2,500.00      |  |  |  |
| 003347 VENDOR 003347                                                                        | 038996 EMES/SPED/Black    | 07/01/17 07/01/17 18-100-0-2041-1000-61000-0199-1-000000<br>***** PO TOTAL *****                                           | 70.26<br>70.26            |  |  |  |
| 006140 VENDOR 006140                                                                        | 039257 PERS Subscription  | 07/13/17 07/13/17 18-100-0-1450-2800-53200-8010-6-000000<br>***** PO TOTAL *****                                           | 810.00<br>810.00          |  |  |  |
| 006140 VENDOR 006140                                                                        | 039258 PERS AESOP         | 07/13/17 07/13/17 18-100-0-1450-2800-53200-8010-6-000000<br>***** PO TOTAL *****                                           | 3,007.08<br>3,007.08      |  |  |  |
|                                                                                             |                           | *** GRAND TOTAL ***                                                                                                    | 365.233.44                |  |  |  |

## **Procedure C:** Printing the Open Purchase Orders Report

|      | ■ PCG Dist=8991 Rel=14.02.00 06/10/2014 PCW 002 SV C:\DEVSYS C:\SECOND WHITE | _ & ×    |  |  |  |  |
|------|------------------------------------------------------------------------------|----------|--|--|--|--|
|      | Financial Accounting & Reporting                                             | MASTER1  |  |  |  |  |
|      | FKey Master Menu                                                             |          |  |  |  |  |
|      |                                                                              |          |  |  |  |  |
|      | Budget Account Master Menu                                                   |          |  |  |  |  |
|      | 3 Claim Processing Menu                                                      |          |  |  |  |  |
|      | 4 Vendor Check Processing Menu                                               |          |  |  |  |  |
|      |                                                                              |          |  |  |  |  |
|      | 5 Revenue Account Master Menu                                                |          |  |  |  |  |
|      | Accounts Receivable Processing Menu     Beceint Processing Menu              |          |  |  |  |  |
|      | 8 Cash Management & Investment Management Menu                               |          |  |  |  |  |
|      |                                                                              |          |  |  |  |  |
|      | 9 Financial Reporting & Month/Yr-End Close Menu                              |          |  |  |  |  |
|      | 10 Account Master Description File Menu                                      |          |  |  |  |  |
|      | 12 General Leager Account Master Menu                                        |          |  |  |  |  |
|      |                                                                              |          |  |  |  |  |
|      | 13 Special Functions Menu                                                    |          |  |  |  |  |
|      | 14 Vendor Master Menu                                                        |          |  |  |  |  |
|      | Source Master Menu                                                           |          |  |  |  |  |
|      | 20 File Reorganization                                                       |          |  |  |  |  |
|      |                                                                              |          |  |  |  |  |
|      |                                                                              |          |  |  |  |  |
|      |                                                                              | 10 01 00 |  |  |  |  |
|      |                                                                              | 13.04.00 |  |  |  |  |
|      |                                                                              |          |  |  |  |  |
| on – | Action                                                                       |          |  |  |  |  |
| ср   | ACTOR                                                                        |          |  |  |  |  |
| 1    | Select 2 (F2 - Purchase Order Processing).                                   |          |  |  |  |  |

|                | Financial Accounting & Reporting                                                                                                    | PROOP    |  |  |  |  |
|----------------|----------------------------------------------------------------------------------------------------|----------|--|--|--|--|
|                | FKey Purchase Order Processing                                                                                                    |          |  |  |  |  |
|                | 1 Purchase Order Inquiry                                                                                                    |          |  |  |  |  |
|                | 2 Enter Purchase Order<br>3 Close/Cancel Purchase Orders                                                                                                    |          |  |  |  |  |
|                | 5 Print Purchase Orders                                                                                                    |          |  |  |  |  |
|                | 6 List All Purchase Orders                                                                                                    |          |  |  |  |  |
|                |                                                                                                    |          |  |  |  |  |
|                | List Open Purchase Orders:                                                                                                    |          |  |  |  |  |
|                | 9 Account Number Sequence                                                                                                    |          |  |  |  |  |
|                | 10 Vendor Name Sequence                                                                                                    |          |  |  |  |  |
|                | 11 Purchase Orders Sequence                                                                                                    |          |  |  |  |  |
|                | 13 Purchase Orders Maintenance Menu                                                                                                    |          |  |  |  |  |
|                | 14 Claim Processing Menu                                                                                                    |          |  |  |  |  |
|                | <u>13</u> Vendor Maintenance                                                                                                    |          |  |  |  |  |
|                |                                                                                                    |          |  |  |  |  |
|                |                                                                                                    |          |  |  |  |  |
|                |                                                                                                    |          |  |  |  |  |
|                |                                                                                                    |          |  |  |  |  |
|                |                                                                                                    | 17 82 88 |  |  |  |  |
| Mas            |                                                                                                    | 17.03.00 |  |  |  |  |
| Ma:<br>F16     |                                                                                                    | 17.03.00 |  |  |  |  |
| Ma<br>F16      |                                                                                                    | 17.03.00 |  |  |  |  |
| P<br>Ma<br>F16 |                                                                                                    | 17.03.00 |  |  |  |  |
| p<br>2         | Action Select the appropriate option:                                                                                                    | 17.03.00 |  |  |  |  |
| р<br>2         | Action Select the appropriate option:  (F8 - List Open Purchase Orders: Facility Sequence)                                                                                                    | 17.03.00 |  |  |  |  |
| р<br>2         | Action Select the appropriate option:                                                                                                    | 17.00.00 |  |  |  |  |
| p<br>2         | Action Select the appropriate option:                                                                                                    | 17.05.00 |  |  |  |  |
| р<br>2         | Action Select the appropriate option: <ul> <li>(F8 - List Open Purchase Orders: Facility Sequence)</li> <li>(F9 - List Open Purchase Orders: Account Number Sequence)</li> <li>(F10 - List Open Purchase Orders: Vendor Name Sequence)</li> </ul> | 17.00.00 |  |  |  |  |

| A | PCG Dist=8991 | Rel=17.03.00 09/18/2 | 017 PCW 003 SV C:\DEVSYS  | C:\SECOND   | WHITE         |               |
|---|---------------|----------------------|---------------------------|-------------|---------------|---------------|
|   |               |                      | LIST OPEN PURCHASE        | ORDERS      |               | PURC 0299     |
|   |               | ENTER PERJ           | OD ENDING: <u>9182017</u> | (MM/DD/CCYY | )             |               |
|   |               |                      |                           |             |               |               |
|   |               |                      |                           |             |               |               |
|   |               |                      |                           |             |               |               |
|   |               |                      |                           |             |               |               |
|   | /             |                      | TER TO CONTINUE, F16      | TO EXIT     |               | 14.03.01      |
|   | Action        |                      |                           |             |               |               |
|   | Enter the     | ate (MM/I            | DD/CCYY) in th            | ne Enter Pe | riod Ending f | ield and sele |

| PCG Dist=8991 Rel=17.03.00 09/18/2017 PCW 003 SV C:\DEVSYS C:\SECOND WHITE                              |            |
|----------------------------------------------------------------------------------------------------|------------|
| PO List Data Export                                                                                     | PURC 036 0 |
| Create PO List File to Load in Excel?                                                                   |            |
| Enter the Export file Path and Name (e.g. C:\EXPORT\POLISTACCTCCYYMMDD.CSV<br>or F10 to Browse for File |            |
| C:\ <u>EXPORT\POLISTPURC20170918.CSU</u><br>NOTE: DIRECTORY Must Already Exist                          |            |
|                                                                                                    |            |
|                                                                                                    |            |
|                                                                                                    |            |
|                                                                                                    |            |
|                                                                                                    |            |
| Enter = continue                                                                                        | 47 04 00   |
|                                                                                                    |            |

Although the screenshot examples display List Open Purchase Orders by Facility Sequence results, the steps also apply to the other List Open Purchase Orders reports.

| Step | Action                                                                                                    |
|------|----------------------------------------------------------------------------------------------------|
| 4    | Select the • (Radio Button) to left of the appropriate response in the Create PO List File to Load in Excel? field. In order to produce a comma separated data file with the data from the report, select 'Yes'. Otherwise, select 'No'.                                           |
| 5    | <b>If creating an export file:</b> Verify the <b>C:\EXPORT</b> folder exists, or create the folder where appropriate.                                                                                                    |
| 6    | If creating an export file: Enter C:\EXPORT\POLISTxxxxccyymmdd.csv in the Enter the Export File Path and Name field, or select <b>F10</b> (F10 - Browse for file) to locate the file manually.                                                                                     |
| 7    | Select (Enter - Continue).<br>If the filename is invalid, the "UNABLE TO OPEN PO LIST CSV FILE 35 = File Not<br>Found" error message displays. In this instance, return to Step 4 to enter the correct<br>information.<br>"Processing Request" briefly displays where appropriate. |

|     | PCG Dist=8991 Rel=17.03.00 09/18/2017 PCW 001 SV C:\DEVSYS C:\SECOND WHITE                                                                                                    |
|-----|----------------------------------------------------------------------------------------------------|
|     | Financial Accounting & Reporting PROOP                                                                                                    |
|     | FKey Purchase Order Processing                                                                                                    |
|     | 1 Purchase Order Inquiry                                                                                                    |
|     | 2 Enter Purchase Order                                                                                                    |
|     | 5 Close/Cancel Purchase Orders                                                                                                    |
|     | 6 List All Purchase Orders                                                                                                    |
|     | 7 List Cancelled Purchase Orders                                                                                                    |
|     | List Open Purchase Orders:                                                                                                    |
|     | 8 Facility Sequence                                                                                                    |
|     | 9 Account Number Sequence                                                                                                    |
|     | 11 - Purchase Orders Sequence                                                                                                    |
|     |                                                                                                    |
|     | 14 Claim Processing Menu                                                                                                    |
|     | 15 Vendor Maintenance                                                                                                    |
|     |                                                                                                    |
|     |                                                                                                    |
|     |                                                                                                    |
|     |                                                                                                    |
|     |                                                                                                    |
| Max | Ister User List 17.03.00                                                                                                    |
|     |                                                                                                    |
| F16 |                                                                                                    |
| F16 |                                                                                                    |
| F16 | Action To print the report via the Liquous Print Managor: Select (Liquous)                                                                                                    |
| F15 | Action To print the report via the Uqueue Print Manager: Select (Uqueue).                                                                                                    |
| FIG | Action To print the report via the Uqueue Print Manager: Select (Uqueue). To print the report via Microsoft® Word: Select (MS WORD).                                                                                                    |
| Fis | Action To print the report via the Uqueue Print Manager: Select (Uqueue). To print the report via Microsoft® Word: Select (MS WORD). Follow the instructions provided in the <i>Technical System Operations Guide User</i>                                                                                                    |
| Fie | Action         To print the report via the Uqueue Print Manager: Select         Image: Select         Image: Sele |
| Fie | Action To print the report via the Uqueue Print Manager: Select (Uqueue). To print the report via Microsoft® Word: Select (MS WORD). Follow the instructions provided in the <u>Technical System Operations Guide</u> , User Procedures, Creating the Microsoft®-PCGenesis QWORD Macro for Report Print create the macro pacessary to use the feature where appropriate                                                                                                    |
| Fie | Action To print the report via the Uqueue Print Manager: Select (Uqueue). To print the report via Microsoft® Word: Select (MS WORD). Follow the instructions provided in the <u>Technical System Operations Guide</u> , User Procedures, Creating the Microsoft®-PCGenesis QWORD Macro for Report Prince the macro necessary to use the feature where appropriate.                                                                                                    |
|     | Action To print the report via the Uqueue Print Manager: Select (Uqueue). To print the report via Microsoft® Word: Select (MS WORD). Follow the instructions provided in the <u>Technical System Operations Guide</u> , User Procedures, Creating the Microsoft®-PCGenesis QWORD Macro for Report Print create the macro necessary to use the feature where appropriate. Select <b>FS</b> ( <b>F16</b> Exit) to return to the <i>Financial Accounting &amp; Perperting Mar</i>                                                                                                    |
|     | Action To print the report via the Uqueue Print Manager: Select (Uqueue). To print the report via Microsoft® Word: Select (MS WORD). Follow the instructions provided in the <u>Technical System Operations Guide</u> , User Procedures, Creating the Microsoft®-PCGenesis QWORD Macro for Report Print create the macro necessary to use the feature where appropriate. Select (F16 -Exit) to return to the Financial Accounting & Reporting Mass                                                                                                    |

### C1. Outstanding (Open) Purchase Orders Report - Examples

The following screen shows an example of the Open Purchase Orders by Facility report:

| REPORT DATE: 09/18/2017                                                                                                    | OUTSTANDING PURCHASE                                                                                                    | ORDERS AS O                                                                                                    | DF 09/18/17                                                                                                    | PAGE 2                                                                                                    |
|----------------------------------------------------------------------------------------------------|----------------------------------------------------------------------------------------------------|----------------------------------------------------------------------------------------------------|----------------------------------------------------------------------------------------------------|----------------------------------------------------------------------------------------------------|
| OPEN PURCHASE ORDERS BY FACILITY                                                                                                    |                                                                                                    |                                                                                                    |                                                                                                    |                                                                                                    |
| VENDOR NAME                                                                                                    | PO# DESCRIPTION                                                                                                    | DATE                                                                                                    | ACCOUNT                                                                                                    | AMOUNT                                                                                                    |
| 005764 VENDOR 005764<br>000022 VENDOR 000022<br>005408 VENDOR 005408                                                                                                    | 038987 SN - Uniforms<br>039055 SN - Supplies KES<br>039061 SN - Supplies KES                                                                                                    | 07/01/17<br>07/01/17<br>07/01/17                                                                                                    | 607-0-9600-3100-61000-0103-0-000000 18<br>607-0-9600-3100-61000-0103-0-000000 18<br>607-0-9600-3100-61000-0103-0-000000 18                                                                                                    | 251.86<br>933.95<br>496.85                                                                                                    |
|                                                                                                    |                                                                                                    |                                                                                                    | **** FUND TOTAL ****                                                                                                    | 1,682.66                                                                                                    |
|                                                                                                    |                                                                                                    |                                                                                                    | ** FACILITY TOTAL **                                                                                                    | 42,927.33                                                                                                    |
| 006336 VENDOR 006336                                                                                                    | 037431 ESPLOST COPIER LEASE                                                                                                    | 07/01/16                                                                                                    | 304-0-9990-1000-44200-0106-0-000000 17                                                                                                    | 1,106.22                                                                                                    |
|                                                                                                    |                                                                                                    |                                                                                                    | **** FUND TOTAL ****                                                                                                    | 1,106.22                                                                                                    |
| 003086 VENDOR 003086                                                                                                    | 037882 ESPLOST - DCMS                                                                                                    | 09/01/16                                                                                                    | 352-0-9990-4000-61500-0106-0-000012 17                                                                                                    | 48.81                                                                                                    |
|                                                                                                    |                                                                                                    |                                                                                                    | **** FUND TOTAL ****                                                                                                    | 48.81                                                                                                    |
| 000022 VENDOR 000022<br>003894 VENDOR 003894<br>004798 VENDOR 004798<br>004837 VENDOR 00437<br>000026 VENDOR 00437<br>000026 VENDOR 000026<br>003400 VENDOR 003480<br>000208 VENDOR 003480<br>000208 VENDOR 003480<br>00636 VENDOR 003480<br>00636 VENDOR 00636<br>006560 VENDOR 006560<br>003480 VENDOR 006560<br>003480 VENDOR 006560<br>003480 VENDOR 006560<br>003380 VENDOR 006560<br>003733 VENDOR 002072<br>003733 VENDOR 003733<br>003753 VENDOR 003753<br>006452 VENDOR 005474 | 038923 DCMS/Supplies<br>038237 DCMS Forms<br>038863 DCMS/Instruments<br>038935 DCMS/Mobile Radios<br>038934 DCMS/Kim White<br>038965 DCMS/Media<br>038865 DCMS/Media<br>038865 DCMS/Media<br>038865 DCMS/Media<br>038867 DCMS/Fromes<br>038877 DCMS/Front Office<br>038921 DCMS/Front Office<br>038921 DCMS/Front Office<br>039225 DCMS Office/Teachers<br>039220 M&O-PAPER ORDER<br>039222 M&O-CUST. SUPPLIES<br>038847 DCMS/Clinic<br>038142 TECH-TPAD REPAIR<br>038917 SPED PT Services | 07/01/17<br>07/10/17<br>07/01/17<br>07/01/17<br>07/01/17<br>07/01/17<br>07/01/17<br>07/01/17<br>07/01/17<br>07/01/17<br>07/01/17<br>07/01/17<br>07/01/17<br>07/01/17<br>07/01/17<br>07/01/17<br>07/01/17<br>07/01/17 | $\begin{array}{c} 100-0-1081-1000-61000-0106-1-000000 & 18\\ 100-0-1083-1000-61000-0106-1-000000 & 18\\ 100-0-1085-1000-61000-0106-1-000000 & 18\\ 100-0-1210-2210-81000-0106-3-000000 & 18\\ 100-0-1210-2210-81000-0106-3-000000 & 18\\ 100-0-1310-2220-64000-0106-1-000000 & 18\\ 100-0-1310-2220-640000 & 106-1-000000 & 18\\ 100-0-1310-2220-640000 & 106-1-000000 & 18\\ 100-0-1310-220-6400000 & 106-1-000000 & 18\\ 100-0-1455-2400-61000-0106-1-000000 & 18\\ 100-0-1455-2400-61000-0106-1-000000 & 18\\ 100-0-1455-2400-61000-0106-1-000000 & 18\\ 100-0-1455-2400-61000-0106-1-000000 & 18\\ 100-0-1455-2400-61000-0106-1-000000 & 18\\ 100-0-1455-2400-61000-0106-1-000000 & 18\\ 100-0-1455-2400-61000-0106-1-000000 & 18\\ 100-0-1455-2400-61000-0106-1-000000 & 18\\ 100-0-1455-2400-61000-0106-1-000000 & 18\\ 100-0-1500-2100-61000-0106-1-000000 & 18\\ 100-0-1600-200-61000-0106-1-000000 & 18\\ 100-0-1600-2100-61000-0106-1-000000 & 18\\ 100-0-1600-2100-61000-0106-1-000000 & 18\\ 100-0-1600-200-61000-0106-1-000000 & 18\\ 100-0-1600-200-61000-0106-000000 & 18\\ 100-0-1600-200-61000-0106-0000000 & 18\\ 100-0-1600-200-61000-0106-000000 & 18\\ 100-0-1600-200-61000-0106-0000000 & 18\\ 100-0-1600-200-61000-0106-0000000 & 18\\ 100-0-1600-200-61000-0106-0000000 & 18\\ 100-0-1600-200-61000-0106-0000000 & 18\\ 100-0-1600-200-61000-0106-0000000 & 18\\ 100-0-1600-200-61000-01000-0100000000000$ | 1,618.45<br>152.00<br>1,251.25<br>90.00<br>100.00<br>233.38<br>510.18<br>117.94<br>120.06<br>440.00<br>1,292.50<br>693.07<br>3,281.25<br>4,000.00<br>400.00<br>1,000.00 |
|                                                                                                    |                                                                                                    |                                                                                                    | **** FUND TOTAL ****                                                                                                    | 16,510.08                                                                                                    |
| 005857 VENDOR 005857<br>000026 VENDOR 000026                                                                                                    | 038926 SPED GAA Consultant<br>038925 SPED Dues and Fees                                                                                                    | 07/03/17<br>07/03/17                                                                                                    | 404-0-2824-1000-30003-0106-0-000000 18<br>404-0-2824-1000-81000-0106-0-000000 18                                                                                                    | 1,000.00<br>187.50                                                                                                    |
|                                                                                                    |                                                                                                    |                                                                                                    | **** FUND TOTAL ****                                                                                                    | 1,187.50                                                                                                    |
| 005764 VENDOR 005764<br>000022 VENDOR 000022                                                                                                    | 038987 SN - Uniforms<br>039058 SN - Supplies DCMS                                                                                                    | 07/01/17<br>07/01/17                                                                                                    | 603-0-9600-3100-61000-0106-0-000000 18<br>603-0-9600-3100-61000-0106-0-000000 18                                                                                                    | 215.04<br>881.05                                                                                                    |
|                                                                                                    |                                                                                                    |                                                                                                    | **** FUND TOTAL ****                                                                                                    | 1,096.09                                                                                                    |
|                                                                                                    |                                                                                                    |                                                                                                    | ** FACILITY TOTAL **                                                                                                    | 19,948.70                                                                                                    |

| REPORT DATE: 09/18/2017           | OUTSTANDING PURCHASE        | ORDERS AS ( | DF 09/18/17                                                                                                    | PAGE 1                                                                                                    |  |  |  |
|-----------------------------------|-----------------------------|-------------|----------------------------------------------------------------------------------------------------|----------------------------------------------------------------------------------------------------|--|--|--|
| OPEN PURCHASE ORDERS BY PO NUMBER |                             |             |                                                                                                    |                                                                                                    |  |  |  |
| VENDOR NAME                       | PO# DESCRIPTION             | DATE        | ACCOUNT                                                                                                    | AMOUNT                                                                                                    |  |  |  |
| 001507 VENDOR 001507              | 037424 ESPLOST - PAC        | 07/01/16    | 368-0-9990-4000-30001-0198-0-000000 17<br>***** PO TOTAL *****                                                                                                    | 9,609.19<br>9,609.19                                                                                               |  |  |  |
| 006336 VENDOR 006336              | 037431 ESPLOST COPIER LEASE | 07/01/16    | 304-0-9990-1000-44200-0109-0-000000 17<br>304-0-9990-1000-44200-0198-0-000000 17<br>304-0-9990-1000-44200-0116-0-000000 17<br>304-0-9990-1000-44200-0108-0-000000 17<br>304-0-9990-1000-44200-0109-0-000000 17<br>304-0-9990-2300-44200-8010-0-000000 17<br>304-0-9990-2700-44200-8012-0-000000 17<br>304-0-9990-2600-44200-8013-0-000000 17<br>304-0-9990-2600-44200-8013-0-000000 17<br>304-0-9990-2600-44200-8013-0-000000 17<br>304-0-9990-2600-44200-8013-0-000000 17<br>304-0-9990-2600-44200-8013-0-000000 17<br>304-0-9990-2600-44200-8013-0-000000 17<br>304-0-9990-2600-44200-8013-0-000000 17<br>304-0-9990-2600-44200-8013-0-000000 17<br>304-0-9990-2600-44200-8013-0-000000 17 | 1,007.78<br>263.25<br>852.98<br>1,106.22<br>767.78<br>1,004.52<br>733.43<br>614.45<br>102.81<br>130.05<br>6,589.27 |  |  |  |
| 006331 VENDOR 006331              | 037480 M&O - FLOORING       | 07/01/16    | 100-0-1457-2600-43020-8013-9-000000 17<br>***** PO TOTAL *****                                                                                                    | 1,400.00<br>1,400.00                                                                                               |  |  |  |
| 000145 VENDOR 000145              | 037481 MISC MEETINGS        | 07/08/16    | 100-0-1450-2300-81000-8010-1-000000 17<br>***** PO TOTAL *****                                                                                                    | 2,670.00<br>2,670.00                                                                                               |  |  |  |
| 006289 VENDOR 006289              | 037509 ESPLOST - FLOORING   | 07/01/16    | 305-0-9990-4000-72000-0198-0-000000 17<br>***** PO TOTAL *****                                                                                                    | 3,818.59<br>3,818.59                                                                                               |  |  |  |
| 006215 VENDOR 006215              | 037541 ESPLOST - CAMERAS    | 07/01/16    | 581-0-1891-4000-61500-0198-0-000000 17<br>***** PO TOTAL *****                                                                                                    | 43,458.00<br>43,458.00                                                                                             |  |  |  |
| 000322 VENDOR 000322              | 037543 ESPLOST - PAC/DCHS   | 07/01/16    | 581-0-1891-4000-61500-0198-0-000000 17<br>***** PO TOTAL *****                                                                                                    | 13,645.50<br>13,645.50                                                                                             |  |  |  |
| 005004 VENDOR 005004              | 037578 M£O - SUPPLIES       | 07/01/16    | 100-0-1457-2600-61025-8013-9-000000 17<br>100-0-1457-2600-61030-8013-9-000000 17<br>100-0-1457-2600-61035-8013-9-000000 17<br>100-0-1457-2600-61045-8013-9-000000 17<br>100-0-1457-2600-61050-8013-9-000000 17<br>***** PO TOTAL *****                                                                                                    | 70.01<br>100.00<br>100.00<br>.00<br>100.00<br>370.01                                                               |  |  |  |
| 001980 VENDOR 001980              | 039276 SPED Equipment       | 07/21/17    | 100-0-1450-2100-61000-8010-5-000000 18<br>***** PO TOTAL *****                                                                                                    | 2,436.70<br>2,436.70                                                                                               |  |  |  |
| 006553 VENDOR 006553              | 039277 SPED Math Alive      | 07/03/17    | 404-0-2824-1000-61200-0111-0-000000 18<br>***** PO TOTAL *****                                                                                                    | 795.00<br>795.00                                                                                                   |  |  |  |
|                                   |                             |             | *** GRAND TOTAL *** :                                                                                                    | 3,888,941.06                                                                                                    |  |  |  |

The following screen shows an example of the Open Purchase Orders by PO Number report:

The final page of the report provides the grand total of open purchase orders.